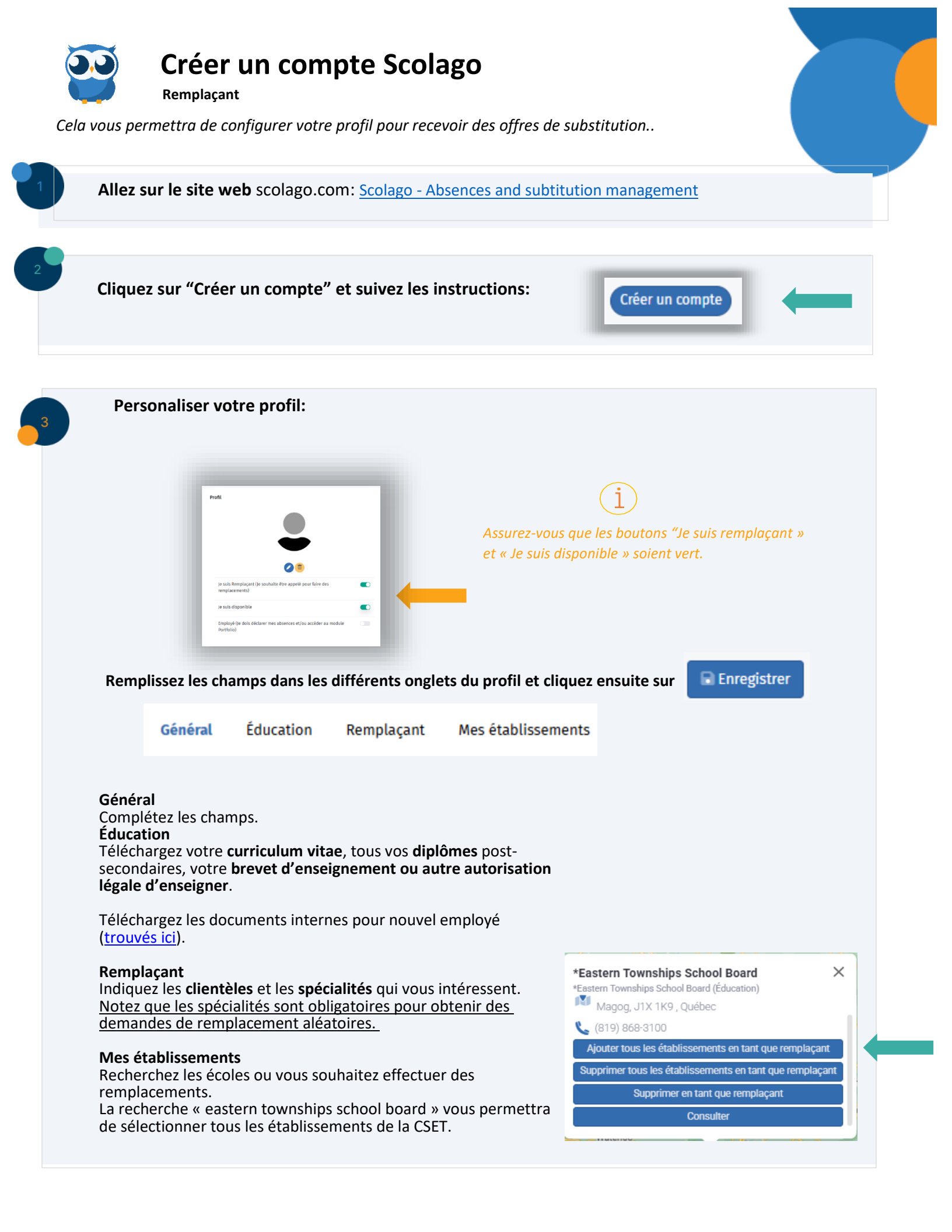

## Paramètres :

Indiquez vos préférences en matière de communication.

Cela vous permettra de déterminer les communications que vous avez reçues ainsi que la manière dont vous les recevez (courriel ou SMS).

|                                               | Courriel | Notification instantanée |
|-----------------------------------------------|----------|--------------------------|
| Remplaçant                                    |          |                          |
| Nouveau remplacement                          |          |                          |
| Rappel d'offres non répondues                 |          |                          |
| Acceptation de remplacement                   |          |                          |
| Annulation de remplacement                    |          |                          |
| Modification externe de votre agenda          |          |                          |
| Modification externe de votre disponibilité   |          |                          |
| Avertissement d'utilisateur inactif           |          |                          |
| Avertissement de profil utilisateur incomplet |          |                          |
| Acceptation d'offre d'emploi                  |          |                          |
| Récapitulatif d'offre d'emploi                |          |                          |
|                                               |          |                          |

## 5

## Évaluation du profil

Après la création de votre profil, une alerte sera envoyée aux ressources humaines. Si tous les documents sont téléchargés, votre profil sera évalué.

Les candidats sélectionnés seront contactés pour une entrevue téléphonique.

Après approbation, votre profil sera activé et vous devriez commencer à recevoir des demandes de remplacement.

## 4